# ELMO

# ultra short focus laser projector AL–UH330

# 取扱説明書

# ■ 目次

|   | 目次                                               | ·· 2  |
|---|--------------------------------------------------|-------|
|   | 安全上のご注意                                          | . 3   |
| 使 | を用上のご注意 ・・・・・・                                   | ·· 6  |
| Û | 準備する・・・・・・                                       | ·· 7  |
| • | ◆箱の中身を確認する・・・・・・・・・・・・・・・・・・・・・・・・・・・・・・・・・・・・   | ·· 7  |
| • | ◆各部の名称とはたらき ・・・・・・                               | . 8   |
|   | ■プロジェクタ(本機) 外観                                   | . 8   |
|   | ■操作パネル                                           | . 9   |
|   | ■接続パネル                                           | · 10  |
|   | ■インジケータ ·····                                    | • 11  |
|   | ■リモコン                                            | · 12  |
|   | ■リモコンの電池交換・・・・・・・・・・・・・・・・・・・・・・・・・・・・・・・・・・・・   | ·· 13 |
|   | ■リモコンの有効範囲・・・・・・・・・・・・・・・・・・・・・・・・・・・・・・・・・・・・   | • 13  |
| • | ◆設置する                                            | • 14  |
|   | ■設置方法・・・・・・                                      | • 14  |
|   | ■画面サイズと投写距離・・・・・・・・・・・・・・・・・・・・・・・・・・・・・・・・・・・・  | · 15  |
|   | ■接続する・・・・・                                       | ·· 16 |
| 0 | 使ってみる                                            | • 18  |
| • | ◆電源を入れる/切る ・・・・・・・・・・・・・・・・・・・・・・・・・・・・・・・・・・・   | ·· 18 |
| • | ◆入力信号を選択する・・・・・・・・・・・・・・・・・・・・・・・・・・・・・・・・・・・・   | ·· 18 |
| • | ◆台形歪みを補正する・・・・・・・・・・・・・・・・・・・・・・・・・・・・・・・・・・・・   | • 19  |
| • | ◆ピントを合わせる                                        | • 19  |
| • | ◆ステータスバーの操作 ・・・・・・・・・・・・・・・・・・・・・・・・・・・・・・・・・・・・ | • 19  |
| 0 | メニュー操作・・・・・・・・・・・・・・・・・・・・・・・・・・・・・・・・・・・・       | ·· 20 |
| • | ◆メニューを操作する・・・・・                                  | ·· 20 |
|   | ■操作方法                                            | ·· 20 |
|   | ■画面メニュー                                          | ·· 21 |
|   | ■映像メニュー ・・・・・                                    | ·· 23 |
|   | ■信号メニュー                                          | ·· 25 |
|   | ■設定メニュー                                          | ·· 27 |
|   | ■詳細設定メニュー                                        | ·· 29 |
|   | ■機体メニュー                                          | ·· 30 |
| 4 | お手入れ・・・・・・                                       | • 31  |
| 6 | 故障かな? と思ったら ・・・・・・・・・・・・・・・・・・・・・・・・・・・・・・・・・・・・ | • 32  |
| 6 | 付録                                               | • 33  |
|   | 商標・ライセンスについて                                     | ·· 36 |

## ■ 安全上のご注意

#### 安全にお使いいただくために-必ずお守りください

この「安全上のご注意」は、本製品を安全に正しくお使いいただき、あなたや他の人々への危害や財産への損害を未然に防止するために守っていただきたい事項を示しています。

ご使用前によく読んで大切に保管してください。

次の表示と図記号の意味をよく理解してから本文をお読みください。

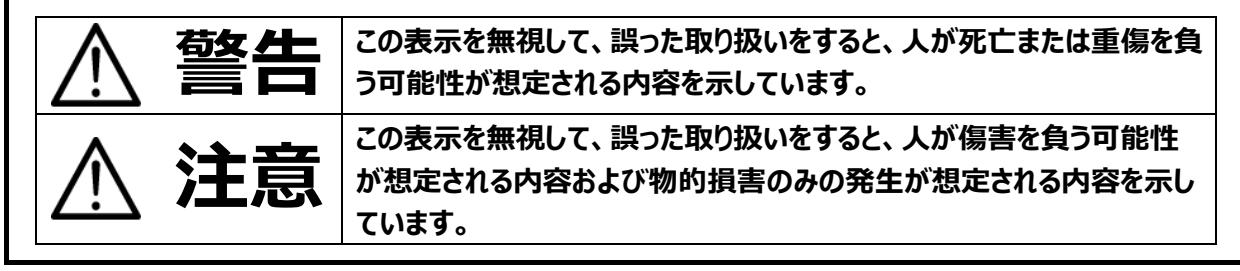

#### 図記号の意味

| $\wedge$                           | 名称:注意<br>育味・注意(しなければならないこと)を示すもので、旦体的な注意内容は近くに文章や絵で |
|------------------------------------|-----------------------------------------------------|
| $\overline{\langle \cdot \rangle}$ | 示します。                                               |
| (                                  | 名称:禁止                                               |
| $\bigcirc$                         | 意味 : 禁止(してはいけないこと)を示すもので、具体的な注意内容は近くに文章や絵で示し<br>ます。 |
|                                    | 名称:接触禁止                                             |
| $(\mathbb{S})$                     | 意味:接触すると感電などの傷害が起こる可能性を示すもので、図の中に具体的な禁止内容           |
| )                                  | が描かれています。                                           |
|                                    | 名称:分解禁止                                             |
|                                    | 意味:本製品を分解することで感電などの傷害が起こる可能性を示すもので、図の中に具体的          |
|                                    | な禁止内容が描かれています。                                      |
|                                    | 名称:強制                                               |
| U                                  | 意味:強制(必ずすること)を示すもので、具体的な注意内容は近くに文章や絵で示します。          |
|                                    | 名称 : 電源供給を OFF にする                                  |
|                                    | 意味:使用者に本製品への電源供給を OFF にするよう指示するもので、図の中に具体的な指        |
|                                    | 示内容が描かれています。                                        |

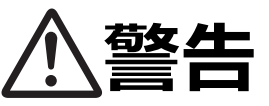

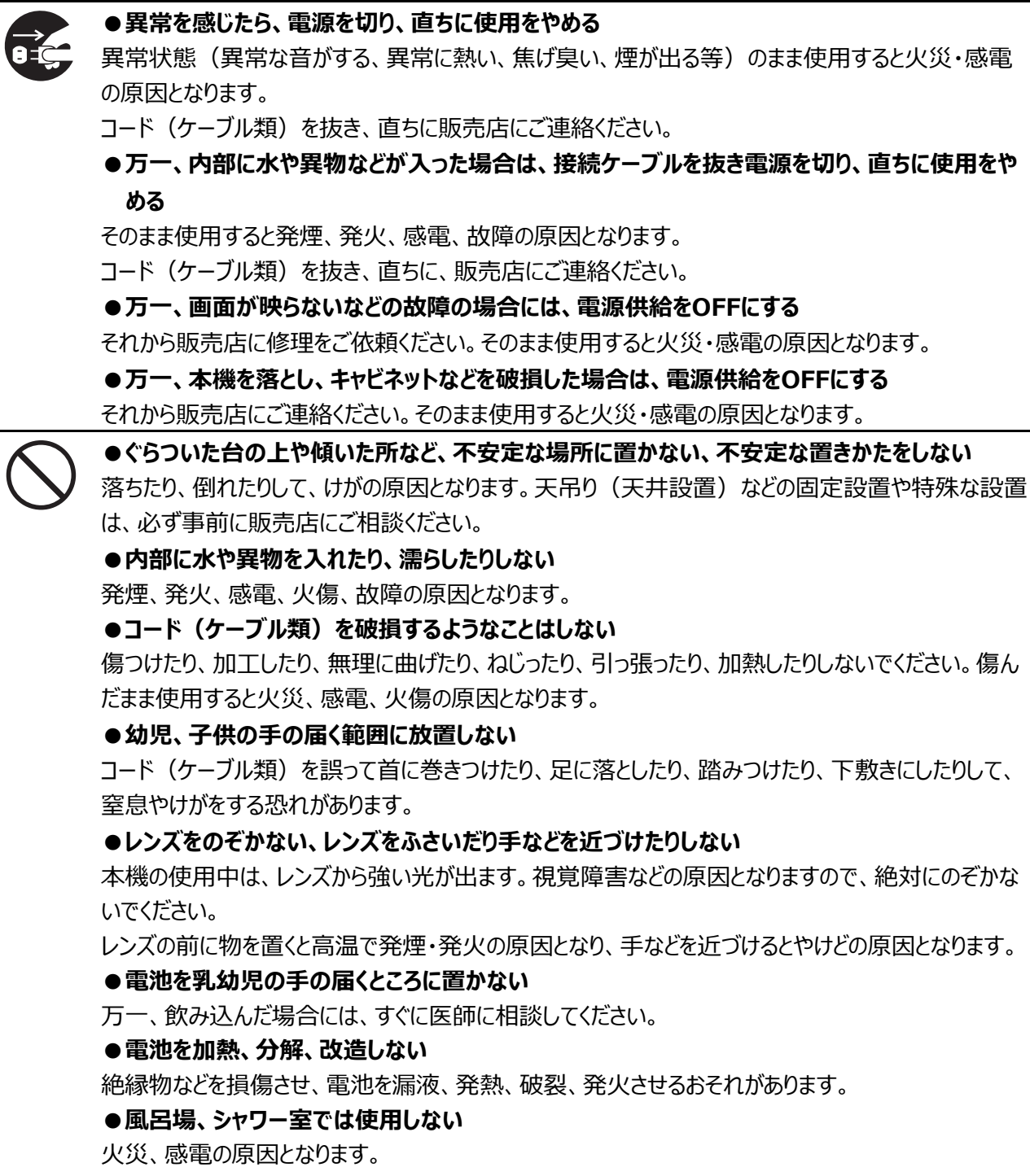

#### ●プロジェクタの光源を直接のぞかない、体に光を当てない

本機は、高強度のレーザー光源を使用しています。光が目に当たらないように常に注意し、直接光 源をのぞきこまないでください。非常に強い光により目を傷める原因となります。

皮膚に光を当てると、電気的、化学的、非イオン化放射線により有害となることがあります。

#### ● 雷が鳴り出したら本機、コード(ケーブル類)、接続ケーブルには触れない

感電の原因となります。

#### ●濡れた手で触らない

故障、感電の原因となります。特に濡れた手で、コード(ケーブル類)の抜き差しをすると感電する恐れがあります。

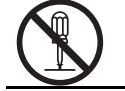

●本機の分解、修理、改造をしない

感電の原因となります。点検・修理は、販売店にご依頼ください。

# ●万一、コード(ケーブル類)が傷んだら(芯線の露出、断線など)交換する そのまま使用すると火災、感電の原因となります。 ●コード(ケーブル類)は根元まで確実に差し込む

差し込みが不完全だと発熱や、ほこりが付着して火災の原因となることがあります。

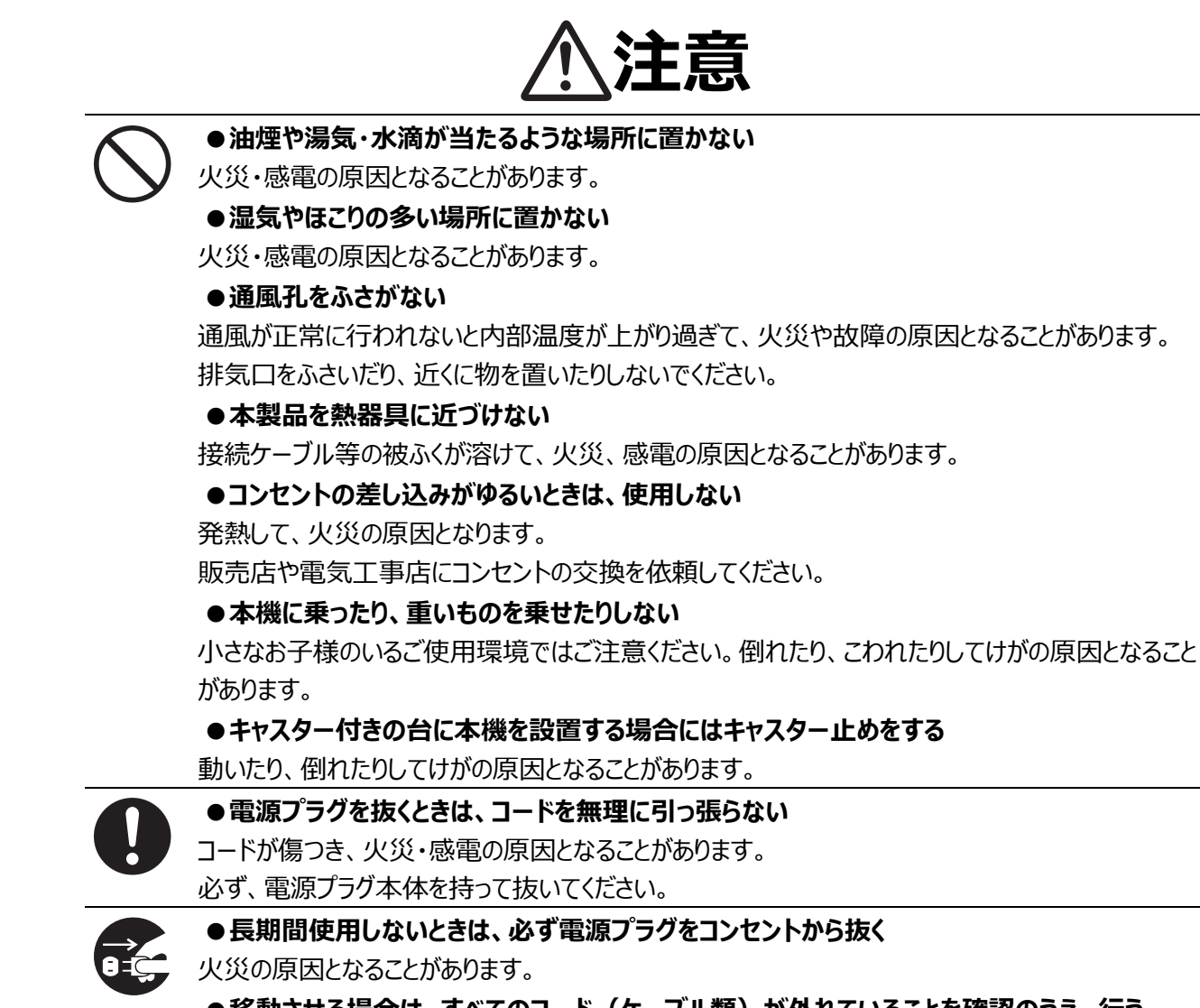

●移動させる場合は、すべてのコード(ケーブル類)が外れていることを確認のうえ、行う コード(ケーブル類)が傷つき、火災・感電の原因となることがあります。

# 使用上のご注意

- 本機の使用に際しては、必ず付属の電源コードをご使用ください。
- 付属の電源コードは本機専用です。他の機種に使用しないでください。
- 本機の使用は、必ず AC100V、50Hz または 60Hz でお使いください。
- 保管にあたっては直射日光のあたる所、暖房器具の近くに放置しないでください。 変色、変形、故障の原因となることがあります。
- 湿気やほこりの多い場所、潮風の当たる場所、振動の多い所には置かないでください。 風通しの良いところに、周辺の壁や物から 50cm 以上離して設置してください。 使用上の環境条件は次のとおりです。 温度:0℃~ 35℃ 湿度:30%~ 85%以下(結露しないこと)
- 本機の清掃は、乾いたやわらかい布で拭いてください。 シンナーやベンジンなど揮発性のものは使用しないでください。
- 落下、転倒防止のため次のことをお守りください。
  - ・安定した台、机、テーブルの上で使用してください。決して、ぐらついた台の上や傾いたところなど、不安定な場所に置かないでください。
  - ・使用に際し、ケーブルが引っ張られないよう配置、配線をしてください。
- 通気口について

本機の通気口は上部にあります。過熱を防ぎ、本機が正常に動作するよう、塞いだり、覆ったりしないでください。 十分な換気口が確保できる場合を除き、本機を他の装置の内部に設置したりしないでください。

熱がこもらないよう、本機を使用する部屋では十分な換気を行うか、冷却装置をご使用ください。本機から排出される熱気は確実に室外へ排気されるようにしてください。

#### ■ 電池についてのご注意

- ・長時間使用しないときは、リモコンから電池を取り出してください。
- ・充電式電池は使用しないでください。
- ・充電したりショートさせたりしないでください。
- ・廃棄の際は、各自治体の指示に従ってください。
- ・極性(+/-の向き)には十分注意してください。
- ・電池は乳幼児の手の届くところに置かないでください。万一、飲み込んだ場合は、すぐ医師の診察を受けてください。また、乳幼児は機器から電池を取り出し飲み込む場合がありますので十分に注意してください。
- ・電池の液が皮膚や服に付いたら、きれいな水で洗い流してください。万一、目に入った場合は、すぐにきれいな水で洗い流し、医師の診察を受けてください。
- 本機は住宅地において電波障害を起こす可能性があります。電波障害が発生した場合は、直ちに使用を止め、 弊社までお問い合わせください。
- 本製品の保証期間を超えて長期間お使いになるとき、部品の寿命によって、性能、品質が劣化する場合があり ます。有償にて部品交換致しますので、お買い上げの販売店か、下記弊社ウェブサイトからお問い合わせください。 https://www.elmo.co.jp/

# ● 準備する

#### ◆箱の中身を確認する

本製品のパッケージ内容は以下の通りです。

お買い上げのパッケージに下記のものが同梱されていない場合は、販売店までご連絡ください。

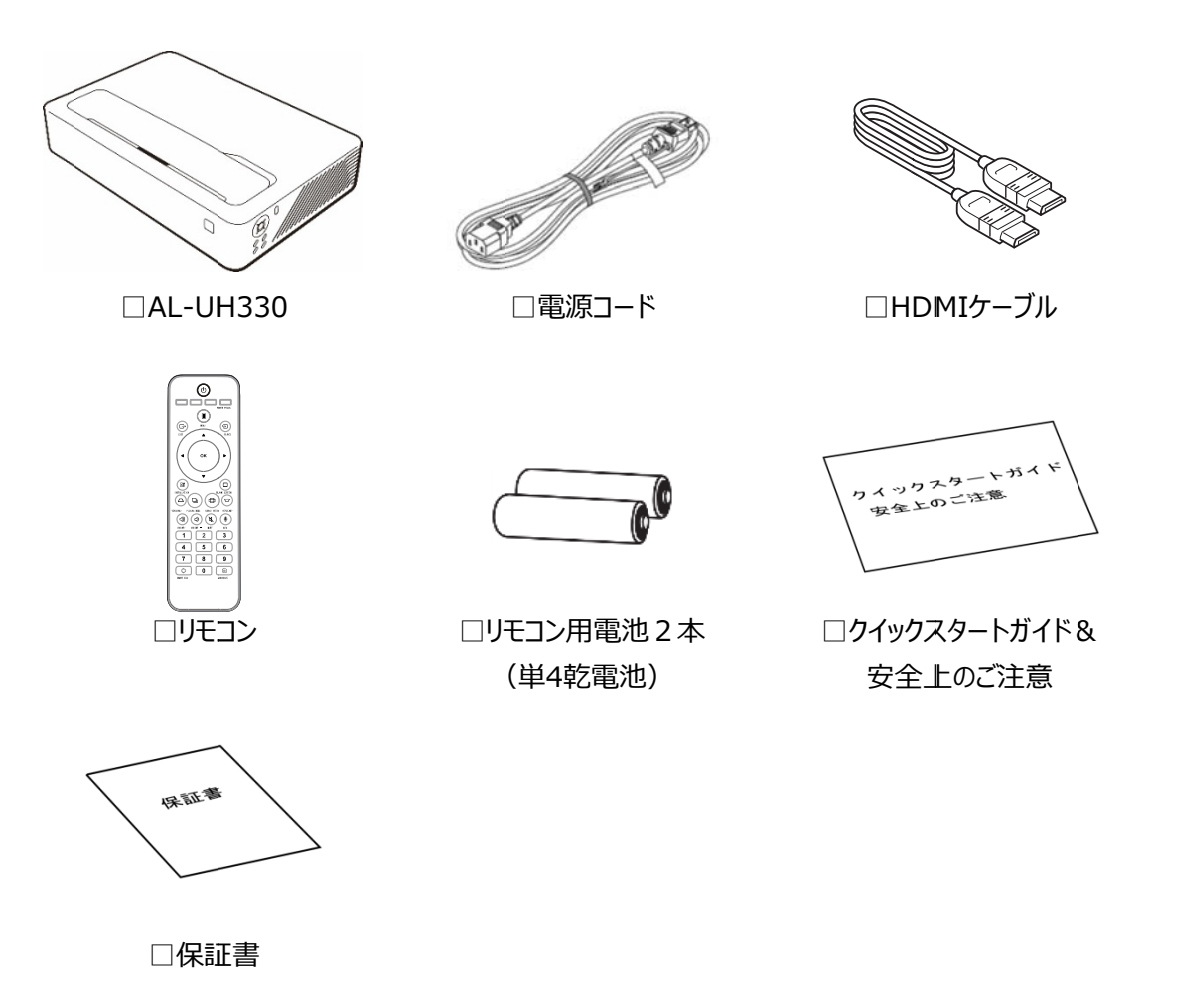

| 注意                         |
|----------------------------|
| ●ご使用前に必ず「安全上のご注意」をお読みください。 |

■プロジェクタ(本機) 外観

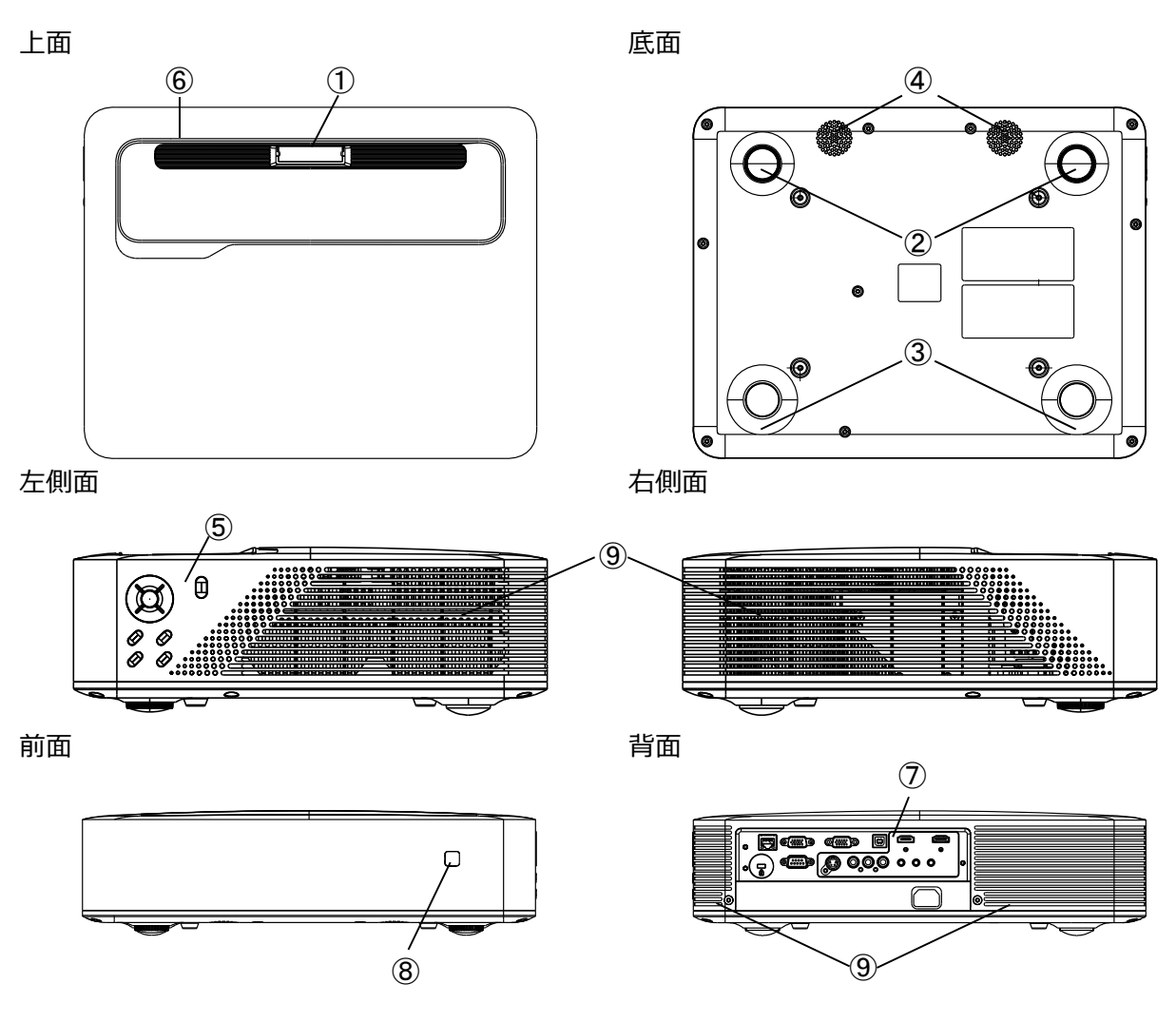

|   | 名称       | 説明                        |  |
|---|----------|---------------------------|--|
| 1 | 投写レンズ    | 映像が投写されます。                |  |
| 2 | 高さ調節用フット | 高さを調節して、投写角度を調節できます。      |  |
| 3 | 固定フット    | 高さは固定となります。               |  |
| 4 | スピーカー    | 本機内蔵のスピーカーです。             |  |
| 5 | 操作パネル    | 本機の操作を行います。(⇒P.9)         |  |
| 6 | インジケータ   | 本機の動作状態を示します。 (⇒P.11)     |  |
| 7 | 接続パネル    | 他の機器と接続するための端子部です。(⇒P.10) |  |
| 8 | リモコン受光部  | リモコン信号を受信します。 (⇒P.13)     |  |
| 9 | 通気口      | 本機内部を冷却するための空気出入口です。      |  |

#### 注意

●投影中は投写レンズから強い光が出ています。 直接覗くと目を傷める恐れがあります。特にお子様のいる使用環境ではご注意ください。

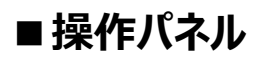

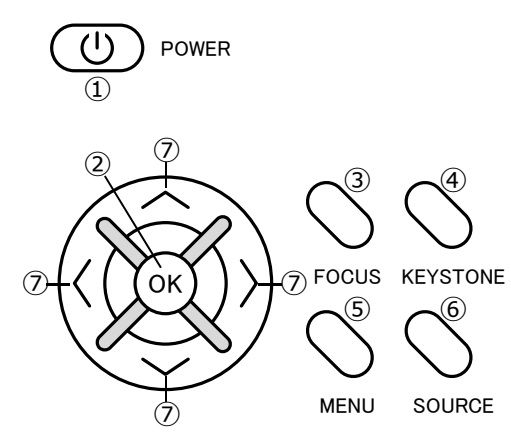

|                 | 名称       | 説明                           |  |
|-----------------|----------|------------------------------|--|
| (1)             | POWER    | 電源オン:1回押す                    |  |
|                 | _        | 電源オフ:電源オン時に、2回押す             |  |
| 2               | ОК       | 選択項目を決定します。                  |  |
| 3               | FOCUS    | ピントを調整します。                   |  |
| 4               | KEYSTONE | 台形歪みを補正します。                  |  |
|                 |          | メニューを表示します。                  |  |
| (5)             | MENU     | メニューを表示しているときは、前のメニューに戻ります。  |  |
| 6               | SOURCE   | OURCE 入力信号を選択します。            |  |
|                 |          | 選択項目を移動します。                  |  |
| $(\mathcal{I})$ |          | 方向ボタンの左と右は音声ボリュームの調整にも使用します。 |  |

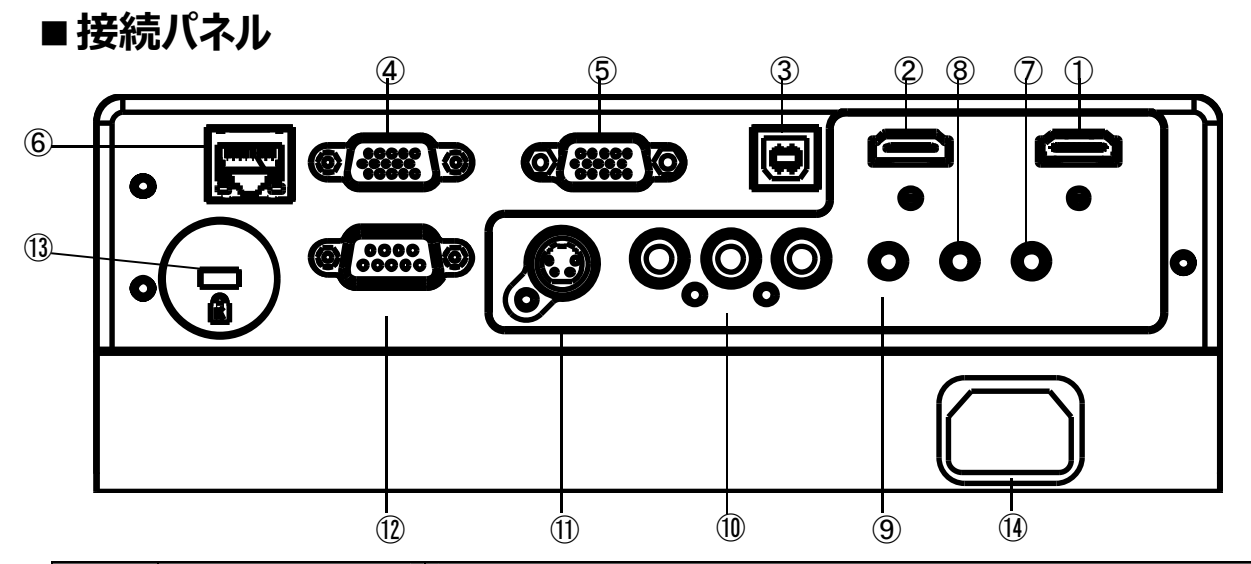

|      | 名称         | 説明                      |
|------|------------|-------------------------|
|      | HDMI1      | HDMI信号の入力端子です。          |
| Û    |            | 他の機器のHDMI出力と接続します。      |
|      |            | HDMI信号の入力端子です。          |
| 2    | ΠΟΜΙΖ      | 他の機器のHDMI出力と接続します。      |
|      |            | メンテナンス用の端子です。           |
| 3    | USB        | 使用できません。                |
|      |            | VGA信号の入力端子です。           |
| 4    | VGAI       | 他の機器のVGA出力と接続します。       |
| Ē    |            | VGA信号の入力端子です。           |
| 3    | VGAZ       | 他の機器のVGA出力と接続します。       |
|      | DIAE       | LANのネットワークの端子です。        |
| 6    | KJ45       | 他の機器のLANと接続します。         |
|      | PC         | 音声の入力端子です。              |
|      |            | 他の機器の音声入力と接続します。        |
|      | AUDIO OUT  | 音声の出力端子です。              |
| (8)  |            | 他の機器の音声入力と接続します。        |
|      | MIC        | マイク音声の入力端子です。           |
| (9)  | MIC        | マイクと接続します。              |
|      | AV IN      | ビデオ信号の入力端子です。           |
| ŰŨ   |            | 他の機器のビデオ出力と接続します。       |
|      | S-VIDEO    | Sビデオ信号の入力端子です。          |
| Ű    |            | 他の機器のSビデオ出力と接続します。      |
|      | 00222      | RS232Cのシリアルの端子です。       |
| (12) | K5232      | 他の機器のRS232Cと接続します。      |
|      | 盗難防止用鍵穴    | 盗難防止用鍵穴です。              |
| (L)  |            | 盗難防止用のセキュリティケーブルを接続します。 |
| (14) |            | 電源コードの差込口です。            |
| (Id) | AC IN 100V | 付属の電源コードを接続します。         |

注意

- ●電源コードを接続するときは必ずアース線を接地してください。
- ●HDMI ケーブルはHDMI ロゴの付いたHIGH SPEED ケーブルをご使用ください。 HDMI 規格に準拠していないケーブルは使用できない場合があります。
- ●接続した状態で過度な力を加えると端子が傷み、故障の原因となります。
- ●操作中に障害またはエラーが発生した場合は、電源コードをコンセントから抜いてください。

■ インジケータ

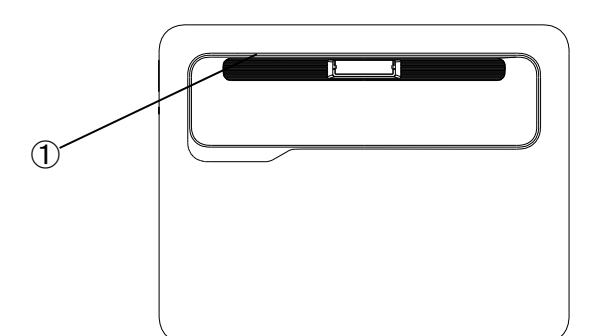

|   | 名称     | 説明          |
|---|--------|-------------|
|   | インジケータ | 本機の状態を示します。 |
|   |        | 消灯 : 電源未接続  |
| 1 |        | 赤点灯:電源オフ    |
|   |        | 緑点灯:電源オン    |
|   |        | 緑点滅:異常発生中   |

#### 注意

●本機が異常な操作を検知したときの保護状態(緑のランプが点滅)にあるときは、リモコン、または 操作パネルのPOWERボタンを10秒間押してください。電源オフになります。 ■リモコン

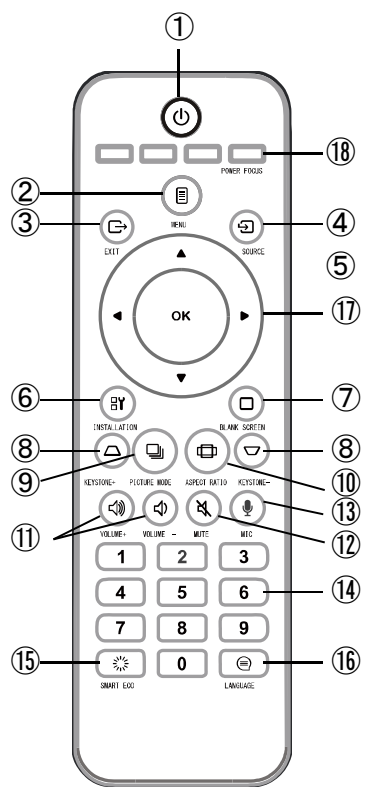

|            | アイコン           | 名称           | はたらき                        |
|------------|----------------|--------------|-----------------------------|
| (1)        | (I)            | POWER        | 電源をオンにします。                  |
|            |                |              | 電源オンの時に2回押すと電源オフになります。      |
|            | E              | MENU         | メニューを表示します。                 |
| Ľ          |                |              | メニューを表示しているときは、前のメニューに戻ります。 |
| 3          | Û              | EXIT         | メニューを閉じます。                  |
| 4          | ÷              | SOURCE       | 入力信号を選択します。                 |
| 5          | ок             | ОК           | 選択項目を決定します。                 |
| 6          | 87             | INSTALLATION | 設置モードを選択します。                |
| $\bigcirc$ |                | BLANK SCREEN | ブランク画面のオン/オフを切り替えます。        |
| 8          |                | KEYSTONE     | 台形歪みを補正します。                 |
| U          |                |              |                             |
| 9          |                | PICTURE MODE | 映像モードを選択します。                |
| 10         | Ð              | ASPECT RATIO | アスペクト比を選択します。               |
| (11)       | <b>七</b> 》     | VOLUME       | 音量を調節します。                   |
|            |                |              |                             |
| (12)       | Xź             | MUTE         | ミュートのオン/オフを切り替えます。          |
| 13         | Ų              | MIC          | マイクのオン/オフを切り替えます。           |
| 14)        | 0~ 9           | 0~9          | 数値を入力する際に使用します。             |
| 15         |                | SMART ECO    | 自動省エネ機能のオン/オフを切り替えます。       |
| 16         |                | LANGUAGE     | 言語を選択します。                   |
| 17         | <b>A V 4 Þ</b> | 方向           | 選択項目を移動します。                 |
| (19)       |                | POWER FOCUS  | フォーカスを調整します。                |
| (10)       |                |              | フォーカスの上下は、「 ◀ 」と「 ▶ 」で行います。 |

■リモコンの電池交換

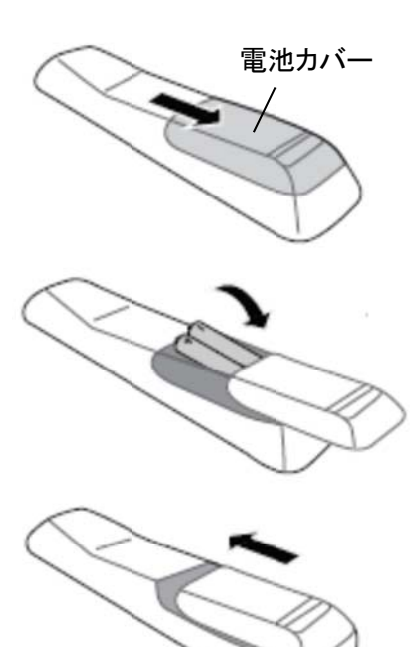

①リモコンを裏側に向け、電池カバーをスライドして外します。

②単4の乾電池を2本入れます。 リモコンに記載されている表示に従って、+と-を正しく合わせてください。

③電池の交換が終わったら電池カバーを元に戻します。 カチッと音がするまで、矢印の方向に押し込んでください。

#### 注意

- ●リモコンで使用する電池は、単4の乾電池を使用してください。
- ●湿気の多い場所や暑い場所にリモコンや電池を置かないでください。
- ●電池を火に投げ込まないでください。爆発の危険があります。
- ●電池が切れている場合や、長時間リモコンを使用しない場合は、リモコンから電池を外してください。
- ●電池を廃棄する際は、地域の環境規制および電池の製造元の指示に従ってください。

#### ■リモコンの有効範囲

リモコン上部を、本機のリモコン受光部に向けて操作してください。

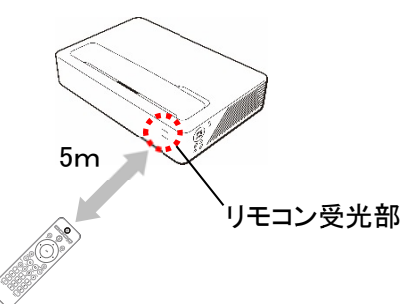

#### 注意

- ●リモコンとリモコン受光部との間に障害物を置かないでください。リモコンは赤外線で信号を送っており、 リモコンとリモコン受光部の間に障害物があると信号が届かなくなります。
- 直射日光などの強い光や至近距離からのインバータ蛍光灯の光がリモコン受光部に当たると、リモコン操作 が正常にはたらかない場合があります。

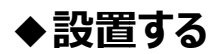

#### ■設置方法

本機の移動は、電源をオフにしてから行ってください。 本機は4つのモードで設置できます。設置場所に応じて適したモードを選択してください。

#### ・モード選択方法

リモコンのINSTALLATIONボタンを押して選択します。 または、本機のMENUボタンを押し、メニューの設置方法から選択できます。

#### ・設置方法

|         | スクリーンの前面から投写します。                                                                                                    |
|---------|----------------------------------------------------------------------------------------------------|
| 天吊りフロント | 本機を壁または天井から吊るして設置します。<br>スクリーンの前面から投写します。<br>※本機を天井から吊るして設置するには、販売店から天井取り付け金具をご<br>購入ください。                           |
| קע      | スクリーンの背面から投写します。<br>※特殊なリア投射スクリーンが必要になります。                                                                           |
| 天吊りリア   | 本機を壁または天井から吊るして設置します。<br>スクリーンの背面から投写します。<br>※特殊なリア投射スクリーンが必要になります。<br>※本機を天井から吊るして設置するには、販売店から天井取り付け金具をご<br>購入ください。 |

#### ■画面サイズと投写距離

ご使用になるスクリーンサイズの違いに従って、適した投写距離を決めて投写してください。

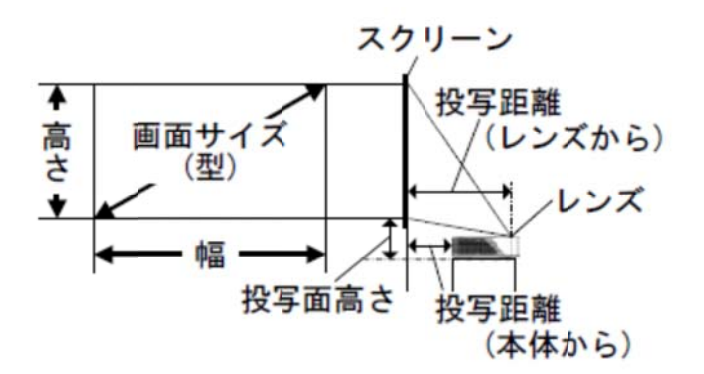

| 画面サイズと寸法 |       |        | 投写距離(mm) |        | 投写面高さ  |
|----------|-------|--------|----------|--------|--------|
| 型(inch)  | 幅(mm) | 高さ(mm) | 本体から     | レンズから  | (mm)   |
| 80       | 1771  | 996    | 101±12   | 399±12 | 290±24 |
| 100      | 2214  | 1245   | 200±15   | 498±15 | 340±30 |
| 120      | 2657  | 1494   | 299±18   | 597±18 | 390±36 |

#### 注意

●投写面高さの数値はあくまで参考用となります。予めご了承ください。

- ●本機を吊るす場合は、取付金具ごとの決められた方法で設置してください。 落下し、事故や怪我の原因となります。
- ●取付金具に取付の際に、ネジ緩み防止の接着剤や潤滑油などを本機に塗布しないでください。 本機の筐体が破損し、本機が取付金具から外れる恐れがあります。 外れて落下した場合、下にいた人が怪我をしたり、本機が損傷したりする恐れがあります。
- ●本機の通気口を塞がないでください。内部温度が上昇し、本機の電源がオフになります。
- ●天井や壁に設置する際は必ず専門の業者に依頼してください。 その際は必ず正しい道具をご使用ください。
- ●本機を水平に置いた場合の数値になります。
- ●投写距離と画面サイズは設計値のため誤差が生じることがあります。目安としてください。
- ●本機のフルスクリーンサイズのアスペクト比は16:9です。

■接続する

本機と接続します。 本機の接続は電源をオフにしてから行ってください。

#### ・電源

付属の電源コードで、 本機とコンセントを接続します。

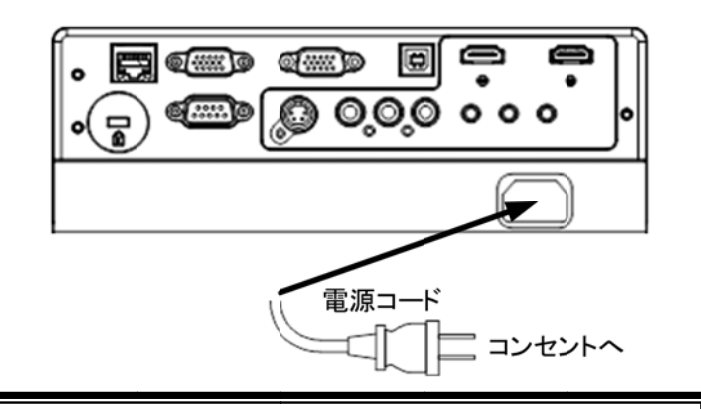

#### 注意

●付属の電源コードは本機専用です。他の機器には使用しないでください。

#### • HDMI

HDMIケーブルで、 本機とビデオ機器やコンピュータ等と接続します。

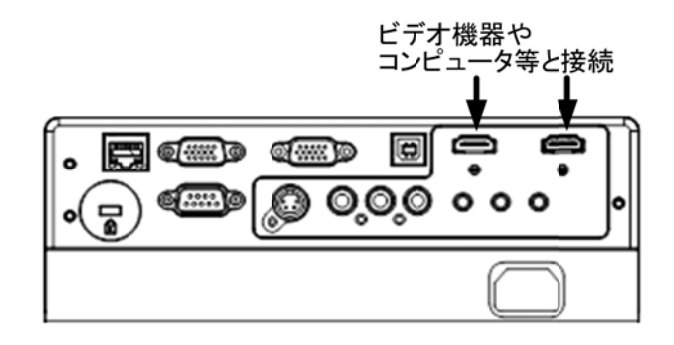

#### · VGA

VGAケーブルで、

本機とコンピュータ等と接続します。

本機の内蔵スピーカ、または本機に接続した外部ス ピーカを使用する場合は、音声ケーブルも接続しま す。

VGA2は入力から出力に変更可能です。

その際はVGA1からのスルーアウト出力になります。

※VGAケーブルは付属していません。

※音声ケーブルは付属していません。

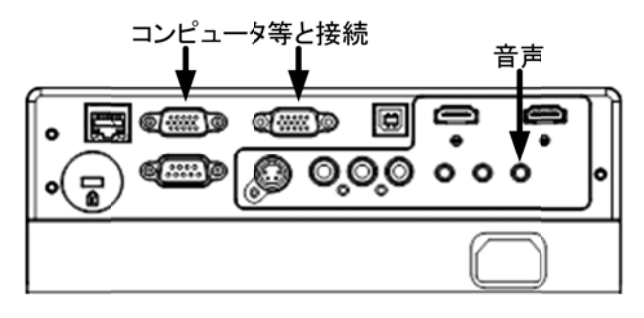

#### ・ビデオ(AV IN (VIDEO))

ビデオケーブルで、 本機とビデオ機器などを接続します。 ※ビデオケーブルは付属していません。

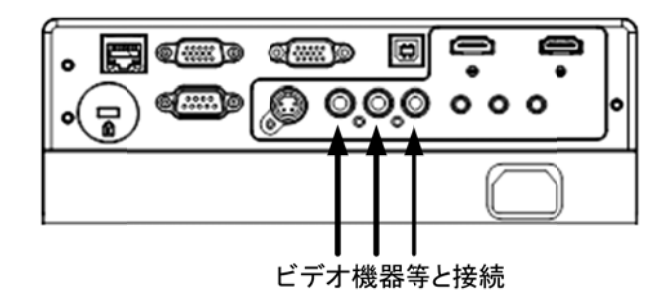

#### ・Sビデオ(S-VIDEO)

S端子ケーブルで、

本機とビデオ機器などを接続します。

本機の内蔵スピーカ、または本機に接続した外部ス ピーカを使用する場合は、音声ケーブルも接続しま す。

※S端子ケーブルは付属していません。 ※音声ケーブルは付属していません。

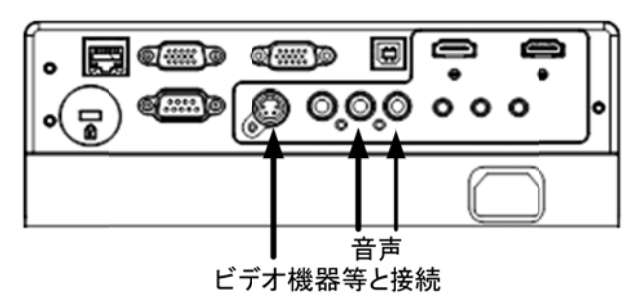

#### ・外部スピーカ(AUDIO OUT)

音声ケーブルで、 外部スピーカと接続します。 ※音声ケーブルは付属していません。

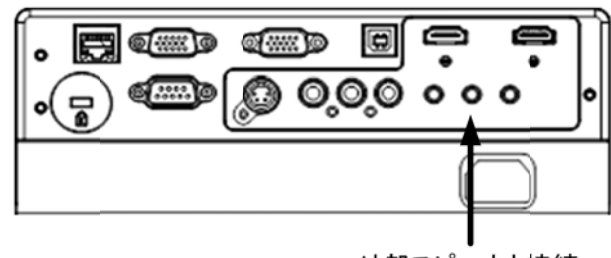

外部スピーカと接続

#### ・シリアル制御

RS-232Cケーブル(ストレート)で、 本機とコンピュータを接続します。 コンピュータからのシリアル制御で、本機を制御するこ とができます。

※RS232Cケーブルは付属していません。

| ピン | 説明  | ピン | 説明  |
|----|-----|----|-----|
| 1  | -   | 6  | DSR |
| 2  | RXD | 7  | RTS |
| 3  | TXD | 8  | CTS |
| 4  | DTR | 9  | -   |
| 5  | GND |    |     |

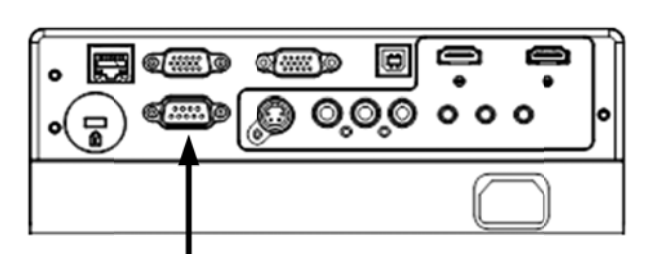

#### コンピュータと接続

| 項目      | 設定    |
|---------|-------|
| ボーレート   | 11520 |
| データビット  | 8bit  |
| パリティ    | なし    |
| ストップビット | 1bit  |

## ❷ 使ってみる

#### ◆電源を入れる/切る

#### ・電源を入れる

電源オフの状態から電源オンの状態にします。

1.電源コードが接続されていることを確認します。

(インジケータは赤点灯の状態になります。)

2.リモコン、または操作パネルのPOWERボタンを押します。

インジケータが緑点灯になると、投写が開始され、入力画面、または入力信号待機画面になります。

入力画面、または入力待機画面になると操作が可能になります。

#### ・電源を切る

電源オンの状態から電源オフの状態にします。

1.リモコン、または操作パネルのPOWERボタンを押します。

2.メッセージが表示されます。

(このメッセージは、表示してからしばらく操作がないと消えます。)

3.メッセージが表示されている間にリモコン、または操作パネルのPOWERボタンを押します。 投写が停止します。(インジケータが赤点灯になります。)

#### ◆入力信号を選択する

- 1. リモコン、または操作パネルのSOURCEボタンを押します。
- 2. SOURCEボタンで入力信号が切り替わるので、入力を選択します

| 選択      | 映像入力     | 音声入力       |
|---------|----------|------------|
| HDMI1   | HDMI1    | HDMI1      |
| HDMI2   | HDMI2    | HDMI2      |
| VGA1    | VGA1     | PC         |
| VGA2    | VGA2     | PC         |
| VIDEO   | AV IN(黄) | AV IN(白·赤) |
| S-VIDEO | S-VIDEO  | AV IN(白·赤) |

自動検索がオンになっている場合は、入力が自動で選択されます。

#### ◆台形歪みを補正する

投写角度によっては、投写画像が垂直方向に台形状になる場合があります。 台形補正を行い、垂直方向の台形歪みを改善できます。

- 1. リモコン、または操作パネルのKEYSTONEボタンを押します。
- 2. リモコンのKEYSTONEまたは方向ボタンで調整します。 操作パネルの場合は、方向ボタンで調整します。

### ◆ピントを合わせる

1.リモコン、または操作パネルのFOCUSボタンを押します。 2.リモコン、または操作パネルの方向ボタンの左右でピントを調整します。 3.リモコン、または操作パネルのOKボタンを押します。

#### ◆ステータスバーの操作

ステータスバーが表示された場合、次のように操作することができます。

| 表示      | リモコン | 操作パネル |
|---------|------|-------|
| 設定値を上げる |      | ^>    |
|         |      |       |
| 設定値を下げる | ▼◀   | V <   |
|         |      |       |
| 設定の終了   | EXIT | MENU  |
|         | MENU |       |

※設定値の中には、上記以外のボタンで操作が可能なものもあります。

# ❸ メニュー操作

#### ◆メニューを操作する

リモコン、または操作パネルのMENUボタンを押すと、メニュー画面が開きます。

#### ■操作方法

メニュー画面は次のように操作することができます。

|               | リモコン | 操作パネル |
|---------------|------|-------|
| メニューの表示       | MENU | MENU  |
|               |      |       |
| 上下移動          |      | ٨     |
|               | ▼    | V     |
| 左右移動          | <    | <     |
|               | ►    | >     |
| 決定、次へ         | ОК   | ОК    |
|               |      |       |
| 戻る            | MENU | MENU  |
|               |      |       |
| メニューの終了       | EXIT | -     |
|               |      |       |
| メニューの終了       | MENU | MENU  |
| (一番上のメニューの場合) | EXIT |       |

※メニューの位置により上記以外のボタンで操作が可能な箇所があります。

■面面メニュー

メニュー画面の[画面]から設定することができます。

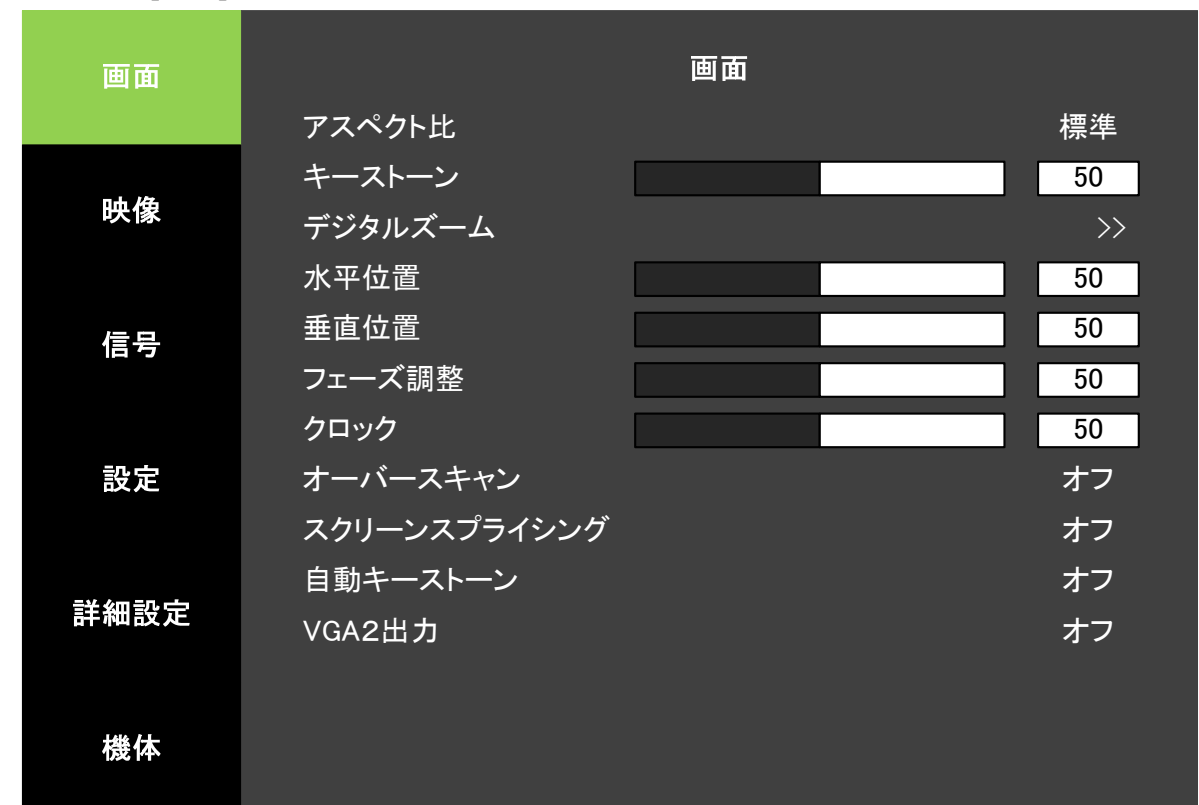

| 項目           | サブ項目    | 設定値           | その他の操作       |
|--------------|---------|---------------|--------------|
| アスペクト比       |         | フィル、標準        | リモコン         |
|              |         | 16:9、4:3      | ASPECT RATIO |
| キーストーン       |         | -40~40        | リモコン         |
|              |         |               | KEYSTONE+    |
|              |         |               | KEYSTONE-    |
| デジタルズーム      | パンとスキャン |               |              |
|              | ズーム     | 0~100         |              |
| 水平位置         |         | -5~5          |              |
| 垂直位置         |         | -5~5          |              |
| フェーズ         |         | 0~31          |              |
| クロック         |         | -5~5          |              |
| オーバースキャン     |         | オフ、オン         |              |
| スクリーンスプライシング |         | オフ            |              |
|              |         | トップレフト、トップライト |              |
|              |         | ボトムレフト、ボトムライト |              |
| 自動キーストーン     |         | オフ、オン         |              |
| VGA2出力       |         | オフ、オン         |              |

#### ・アスペクト比

画面の幅と高さの比率を選択します。 標準は入力信号の比に合せます。 フィルはDMDパネルの比に合せます(本機では16:9)。

#### ・キーストーン

キーストーン(台形補正)を調整します。 画面に台形歪みがある場合、調整により改善させることができます。

#### ・デジタルズーム

画面の中心位置を決めて部分的に拡大します。 VGA2出力がオンのときは使用できません。

#### ·水平位置/垂直位置

水平位置と垂直位置を調整します。 VGA使用時のみ使用できます。

#### ・フェーズ調整

揺らぎが見られるときなどに調整して修正します。

#### ・オーバースキャン

画面の端の非表示を設定します。 VIDEOとS-VIDEOの時のみ設定できます。

#### ・スクリーンスプライシング

スクリーンスプライシングする際の本機の表示位置を選択します。 VGA2出力がオンの時のみ選択できます。

#### ・自動キーストーン

本機の角度により自動でキーストーンが調整されるようになります。

#### ・VGA2出力

VGA2が入力から出力に変わります。

■ 映像メニュー

メニュー画面の[映像]から設定することができます。

| 画面                                    |             | 映像 |     |
|---------------------------------------|-------------|----|-----|
|                                       | 映像モード       |    | デモ  |
| -1.17                                 | ブライトネス      |    | 50  |
| ————————————————————————————————————— | コントラスト      |    | 50  |
|                                       | 色調          |    | 50  |
| 信号                                    | 色           |    | 50  |
|                                       | シャープネス      |    | 15  |
|                                       | 色温度         |    | 標準  |
| 設定                                    | ガンマ         |    | RGB |
|                                       | ブリリアントカラー   |    | オフ  |
|                                       | 3Dカラーマネジメント |    | >>  |
| 詳細設定                                  | コントラスト強調    |    | オフ  |
|                                       |             |    |     |
| 楼体                                    |             |    |     |

| 項目           | サブ項目    | 設定値           | その他の操作       |
|--------------|---------|---------------|--------------|
| 映像モード        |         | デモ、エコ         | リモコンの        |
|              |         | DICOM SIM、    | PICTURE MODE |
|              |         | sRGB、カスタマー、   |              |
|              |         | スタンダード、シネマ    |              |
| ブライトネス       |         | 0~100         |              |
| コントラスト       |         | 0~100         |              |
| 色調           |         | -30~30        |              |
| 色            |         | 0~100         |              |
| シャープネス       |         | 0~31          |              |
| 色温度          |         | 低、標準、高        |              |
| ガンマ          |         | リニア、RGB、フィルム  |              |
|              |         | ビデオ、フォトグラフィック |              |
| ブリリアントカラー    |         | オフ、オン         |              |
| 3 Dカラーマネジメント | R-H~W-B | 各項目による        |              |
| コントラスト強調     |         | オフ、オン         |              |
|              |         | 違いよくわからず、、、   |              |

#### ・映像モード

映像のモードを選択します。 映像の種類や投写の環境に応じて選択します。

#### ・ブライトネス

明るさを調整します。 値を高くするほど映像の輝度が増します。

#### ・コントラスト

コントラストを調整します。 値を高くするほどコントラストが増加します。

#### ・色調

色調を調整します。VIDEOとS-VIDEO使用時のみ調整できます。

#### ・色

色を調整します。 VIDEOとS-VIDEO使用時のみ調整できます。

#### ・シャープネス

シャープネスを調整します。

#### ・色温度

色温度を選択します。

#### ・ガンマ

ガンマ値設定を選択します。

#### ・ブリリアントカラー

色の再現性を向上させます。

#### ・3 Dカラーマネジメント

上級ユーザーによるアプリケーション設定用の項目です。 通常のユーザーはこの設定を変更する必要はありません。

#### ・コントラスト強調

黒一色または白一色のテスト映像のコントラストを改善します。

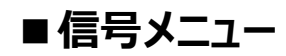

メニュー画面の[信号]から設定することができます。

| 画面   |                            | 信号                     |
|------|----------------------------|------------------------|
| 映像   | 自動検索<br>カラースペース<br>テストパターン | オフ<br>自動<br>なし<br>ゴニック |
| 信号   | リランく画面<br>リシンク<br>RGBレンジ   | ンラック<br>>><br>自動       |
| 設定   |                            |                        |
| 詳細設定 |                            |                        |
| 情報   |                            |                        |

| 項目      | サブ項目 | 設定値           | その他の操作 |
|---------|------|---------------|--------|
| 自動検出    |      | オフ、オン         |        |
| カラースペース |      | 自動、RGB、       |        |
|         |      | PbPr、YCbCr    |        |
| テストパターン |      | なし、RGBランプ、    |        |
|         |      | カラーバー、ステップバー、 |        |
|         |      | チェックボード、グリッド、 |        |
|         |      | 橫線、縦線、斜線、     |        |
|         |      | 水平ランプ、垂直ランプ   |        |
| ブランク画面  |      | ブラック、ブルー、     |        |
|         |      | グレー、レッド、      |        |
|         |      | グリーン、イエロー、    |        |
|         |      | シアン、マゼンタ、ホワイト |        |
| リシンク    |      | -             |        |
| RGBレンジ  |      | 自動、           |        |
|         |      | 0-255、16-235  |        |

#### ・自動検索

選択中の入力が無い場合、自動で入力を切り替えます。

#### ・カラースペース

カラースペースを選択します。

#### ・テストパターン

テストパターンを選択します。

#### ・ブランク画面

ブランク画面を選択します。

#### ・リシンク

同期しなおします。

#### ・RGBレンジ

RGBの範囲を選択します。

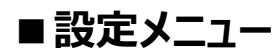

メニュー画面の[設定]から設定することができます。

| 画面                                    |                  | 設定 |      |
|---------------------------------------|------------------|----|------|
|                                       | 言語               |    | 日本語  |
| _ 1 //*                               | <b>古</b> 皇<br>日里 |    | 5    |
| ————————————————————————————————————— | スマートエコロジー        |    | オフ   |
|                                       | ロゴ画面             |    | オフ   |
| 信号                                    | セキュリティ設定         |    | オフ   |
|                                       | 操作パネルロック         |    | オフ   |
|                                       | 高地モード            |    | オフ   |
| 設定                                    | 設置方法             |    | フロント |
|                                       | スタンバイモード         |    | 標準   |
|                                       | システムリセット         |    | >>   |
| 詳細設定                                  |                  |    | オフ   |
|                                       |                  |    |      |
| 情報                                    |                  |    |      |

| 項目               | サブ項目     | 設定値          | その他の操作              |
|------------------|----------|--------------|---------------------|
| 言語               |          | 日本語、         | リモコン                |
|                  |          | English(英語)  | LANGUAGE [🗐]        |
|                  |          | など           |                     |
| <b>辛</b> 皇<br>百里 |          | 0~10         | リモコン                |
|                  |          |              | VOLUME+[句》]         |
|                  |          |              | VOLUME−[ <b>∜</b> ] |
| スマートエコロジー        |          | オフ、オン        | リモコン                |
|                  |          |              | SMART ECO [淤]       |
| 口ゴ画面             |          | オフ、オン        |                     |
| セキュリティ設定         | パスワードの認証 | オフ、オン        |                     |
| 操作パネルロック         |          | オフ、オン        |                     |
| 高地モード            |          | オフ、オン        |                     |
| 設置方法             |          | フロント、天吊りフロント | リモコン                |
|                  |          | リア、天吊りリア     | INSTALLATION [8]    |
| スタンバイモード         |          | 標準、超低消費電力    |                     |
| システムリセット         |          | -            |                     |

#### ・言語

言語を選択します。

#### ・音量

音量を調整します。

#### ・スマートエコロジー

入力も操作もない場合に自動的に省エネにします。 5分後・・・省エネモードになります。 10分後・・・省エネモードから光源オフモードになります。 15分後・・・光源オフモードからスタンバイモードになります。 また、周囲の温度が35度を超えると、厳しい使用環境に合わせるめに自動的に省エネモードになります。

#### ・ロゴ画面

電源ON後にロゴが10秒間表示されます。

#### ・セキュリティ設定

起動用のパスワードを設定します。 パスワードは8桁の数字で構成されます。数字以外の入力はできません。 設定したパスワードをお忘れの場合は、巻末記載の弊社営業所へお問い合わせください。

#### ・操作パネルロック

操作パネルからの操作が無効になります。 リモコンからの操作は可能です。

#### ・高地モード

高度が本機の製品寿命に与える影響を防ぎます。 高度が3000mを超える場合にのみご使用ください。

#### ・設置方法

投写の反転を設置方法から選択します。

#### ・スタンバイモード

電源オフ時のスタンバイ状態を選択します。 超低消費電力を選択するとLANも電源オフにして消費電力を抑えます。

#### ・システムリセット

工場出荷時の設定に戻します。

#### ■詳細設定メニュー

メニュー画面の[詳細設定]から設定することができます。

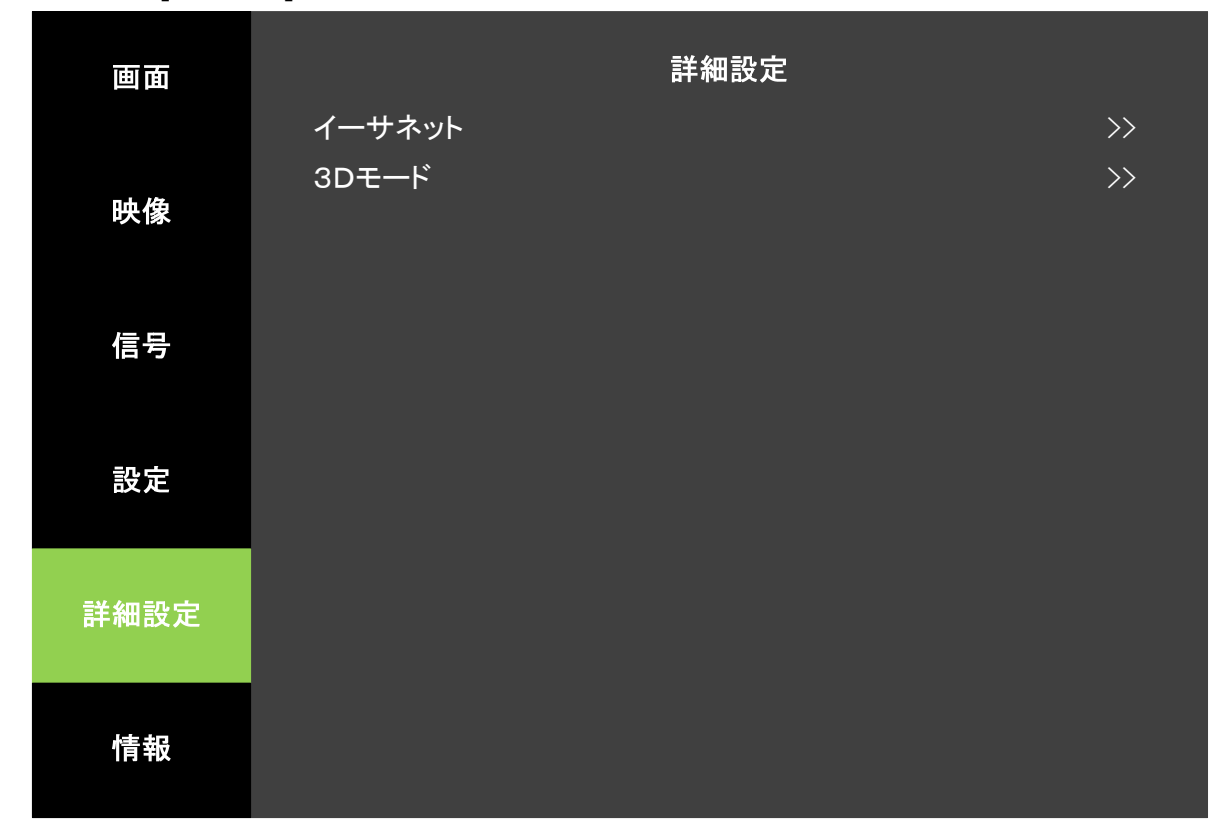

| 項目     | サブ項目     | 設定値                   | その他の操作 |
|--------|----------|-----------------------|--------|
| イーサネット | IPアドレス   | 0~255                 |        |
|        | サブネットマスク | 0~255                 |        |
|        | ゲートウェイ   | 0~255                 |        |
|        | DNS      | 0~255                 |        |
|        | MACアドレス  | 固定(変更できません)           |        |
| 3Dモード  |          | オフ、                   |        |
|        |          | VSYNC_SEPARATED_HALF、 |        |
|        |          | VSYNC_SEPARATED_FULL、 |        |
|        |          | VERT_PACKED_HALF、     |        |
|        |          | VERT_PACKED_FULL、     |        |
|        |          | HORIZ_PACKED_HALF、    |        |
|        |          | HORIZ_PACKED_FULL     |        |

#### ・イーサネット

ネットワーク設定を変更します。

#### ・3Dモード

3Dモードを選択します。

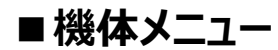

メニュー画面の[機体]からすることができます。

| 画面                                     |             | 情報 |             |         |
|----------------------------------------|-------------|----|-------------|---------|
|                                        | 入力          |    |             | HDMI1   |
| 吨换                                     | 解像度         |    | 1920x1080 6 | 60.00Hz |
| ~~~~~~~~~~~~~~~~~~~~~~~~~~~~~~~~~~~~~~ | 使用時間        |    | 10          | 時間      |
|                                        | ソフトウェアバージョン |    |             | xx      |
| 信号                                     | シリアル番号      |    |             | XX      |
|                                        |             |    |             |         |
| 設定                                     |             |    |             |         |
|                                        |             |    |             |         |
| 詳細設定                                   |             |    |             |         |
|                                        |             |    |             |         |
| 1== +D                                 |             |    |             |         |
| 情報                                     |             |    |             |         |

| 項目          | サブ項目 | 設定値 | その他の操作      |
|-------------|------|-----|-------------|
| 入力          |      |     | リモコンの       |
| 解像度         |      |     | Information |
| 使用時間        |      |     |             |
| ソフトウェアバージョン |      |     |             |
| シリアル番号      |      |     |             |

#### ・入力

選択している入力を表示します。

#### ・解像度

入力信号の解像度を表示します。

#### ・使用時間

光源の累積点灯時間を表示します。

#### ・ソフトウェアバージョン

ソフトウェアバージョンを表示します。

#### ・シリアル番号

シリアル番号を表示します。

# ❹ お手入れ

メンテナンス後は、表面が完全に乾いてから電源をお入れください。 本機を分解しないでください。 部品の交換が必要なときは、お買い上げの販売店へご相談ください。

#### ・レンズの掃除

表面にホコリや汚れがついた場合は清掃を行ってください。 レンズの掃除を行う際は、以下の指示に従ってください。

- ・ホコリはエアーダスターなどで取り除いてください。
- ・汚れがひどいときは、レンズペーパーまたはレンズクリーナーで湿らせた柔らかい布でそっと拭き取ってください。

#### 注意

●レンズを研磨剤で擦らないでください。

#### ・筐体の掃除

筐体を掃除する前に本機をシャットダウンし、電源ケーブルを抜いてください。 筐体の掃除を行う際は、以下の指示に従ってください。

- ・柔らかく糸くずの出ない布で拭き取ってください。
- ・汚れがひどいときは、中性洗剤と水で湿らせた柔らかい布で拭き取ってください。

#### 注意

● ワックスやアルコール、ベンジン、シンナー、その他の化学洗剤は、筐体を損傷する恐れがあるため使用

#### ・本機の保管

本機を長期間保管する際は、以下の指示に従ってください。

- ・保管場所の温度や湿度が本機の推奨範囲内であることをご確認ください。
- ・高さ調節用フットを収納してください。
- ・リモコンから乾電池を取り外してください。
- ・本機を納品されたときと同じ梱包材または同等の梱包材で梱包してください。

#### ・本機の輸送

本機を輸送する際は、納品されたときと同じ梱包材、または同等の梱包材で梱包してから輸送することをお勧めします。

# 

| 現象            | 原因                | 対策                     |
|---------------|-------------------|------------------------|
| 本機が起動できない     | 電源コードが接続されていない。   | 電源コードで本機のACソケットとコンセントを |
|               |                   | 接続してください。              |
| 映像が出ない        | ビデオ機器の電源が入っていない。  | ビデオ機器の電源を入れてください。      |
|               | ビデオ機器が正しく接続されていな  | ケーブルが正しく接続されているか確認してく  |
|               | し、<br>し、          | ださい。                   |
|               | 入力信号が正しく選択されていない。 | 本機またはリモコン上の入力信号切替ボタン   |
|               |                   | で正しい入力信号を選択してください。     |
| 映像がぼやける       | ピントが合っていない。       | フォーカスを調整してください。        |
|               |                   |                        |
|               | 本機とスクリーンの位置設定が正しく | 投射角度と投射方向、必要であれば本機の    |
|               | なされていない。          | 高さとスクリーンとの距離を調整してください。 |
| 映像が歪んでいる      | スクリーンの表面が滑らかでない。  | 業務用のスクリーンをお使いください。     |
| リモコンが正常に動作しない | 乾電池の残量が少ない。       | 乾電池を交換してください。          |
|               |                   |                        |
|               | リモコンと本機の間に障害物がある。 | 障害物を取り除いてください。         |
|               |                   |                        |
|               | リモコンが本機から離れすぎている。 | リモコンと本機との距離は5mを超えないよう  |
|               |                   | にしてください。               |

# 6 付録

·外形寸法

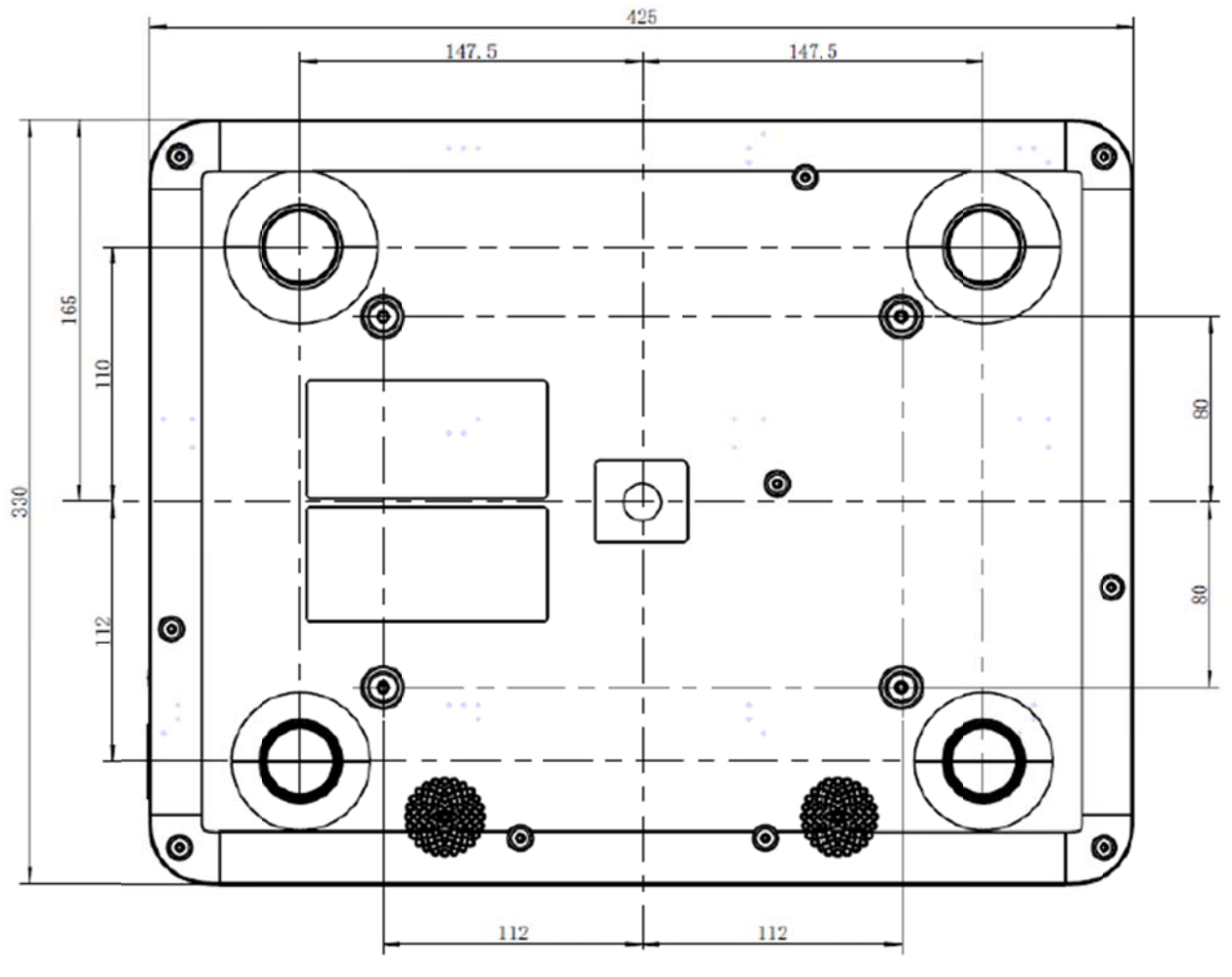

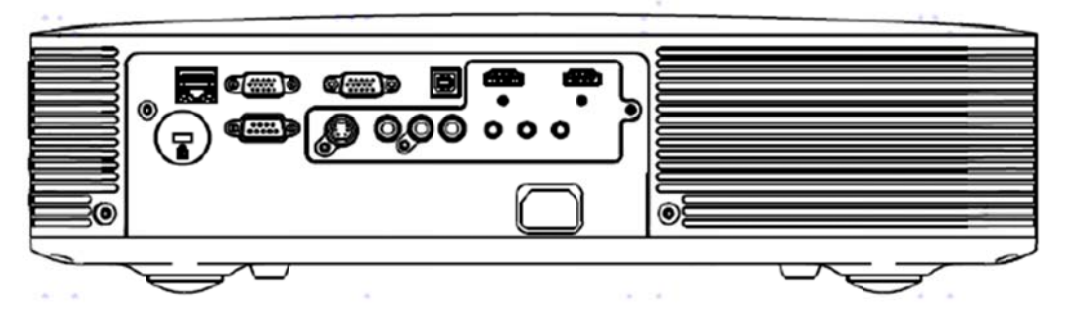

#### ・コマンドリスト

| 制御     | 詳細        | 16進数表記コード                           |
|--------|-----------|-------------------------------------|
| 電源オン   |           | EB 90 00 0C 00 00 08 02 00 01 01 93 |
| 電源オフ   |           | EB 90 00 0C 00 00 08 01 00 01 00 91 |
| 入力信号   | HDMI1     | EB 90 00 0C 00 00 08 01 00 02 01 93 |
|        | HDMI2     | EB 90 00 0C 00 00 08 01 00 02 02 94 |
|        | VGA1      | EB 90 00 0C 00 00 08 01 00 02 03 95 |
|        | VGA2      | EB 90 00 0C 00 00 08 01 00 02 04 96 |
|        | AV        | EB 90 00 0C 00 00 08 01 00 02 06 98 |
|        | Sビデオ      | EB 90 00 0C 00 00 08 01 00 02 07 99 |
| 音声     | ON        | EB 90 00 0C 00 00 08 01 00 03 00 93 |
|        | OFF       | EB 90 00 0C 00 00 08 01 00 03 01 94 |
| 音量指定   | 0         | EB 90 00 0C 00 00 08 01 00 04 00 94 |
|        | 1         | EB 90 00 0C 00 00 08 01 00 04 01 95 |
|        | 2         | EB 90 00 0C 00 00 08 01 00 04 02 96 |
|        | 3         | EB 90 00 0C 00 00 08 01 00 04 03 97 |
|        | 4         | EB 90 00 0C 00 00 08 01 00 04 04 98 |
|        | 5         | EB 90 00 0C 00 00 08 01 00 04 05 99 |
|        | 6         | EB 90 00 0C 00 00 08 01 00 04 06 9A |
|        | 7         | EB 90 00 0C 00 00 08 01 00 04 07 9B |
|        | 8         | EB 90 00 0C 00 00 08 01 00 04 08 9C |
|        | 9         | EB 90 00 0C 00 00 08 01 00 04 09 9D |
|        | 10        | EB 90 00 0C 00 00 08 01 00 04 0A 9E |
| 音量制御   | アップ       | EB 90 00 0C 00 00 08 01 00 05 01 96 |
|        | ダウン       | EB 90 00 0C 00 00 08 01 00 05 00 95 |
| 映像モード  | オン        | EB 90 00 0C 00 00 08 01 00 06 01 97 |
|        | オフ        | EB 90 00 0C 00 00 08 01 00 06 00 96 |
|        | スタンダード    | EB 90 00 0C 00 00 08 01 00 07 01 98 |
|        | シネマ       | EB 90 00 0C 00 00 08 01 00 07 02 99 |
|        | デモ        | EB 90 00 0C 00 00 08 01 00 07 03 9A |
|        | IJ        | EB 90 00 0C 00 00 08 01 00 07 04 9B |
|        | DICOM SIM | EB 90 00 0C 00 00 08 01 00 07 05 9C |
|        | sRGB      | EB 90 00 0C 00 00 08 01 00 07 06 9D |
|        | カスタマー     | EB 90 00 0C 00 00 08 01 00 07 07 9E |
| アスペクト比 | フィル       | EB 90 00 0C 00 00 08 01 00 08 01 99 |
|        | 標準        | EB 90 00 0C 00 00 08 01 00 08 02 9A |
|        | 4:3       | EB 90 00 0C 00 00 08 01 00 08 03 9B |
|        | 16:9      | EB 90 00 0C 00 00 08 01 00 08 04 9C |

| 制御        | 詳細                   | 16進数表記コード                           |
|-----------|----------------------|-------------------------------------|
| 3Dフォーマット  | オフ                   | EB 90 00 0C 00 00 08 01 00 09 00 99 |
|           | VSYNC_SEPARATED_HALF | EB 90 00 0C 00 00 08 01 00 09 01 9A |
|           | VSYNC_SEPARATED_FULL | EB 90 00 0C 00 00 08 01 00 09 02 9B |
|           | VERT_PACKED_HALF     | EB 90 00 0C 00 00 08 01 00 09 03 9C |
|           | VERT_PACKED_FULL     | EB 90 00 0C 00 00 08 01 00 09 04 9D |
|           | HORIZ_PACKED_HALF    | EB 90 00 0C 00 00 08 01 00 09 05 9E |
|           | HORIZ_PACKED_FULL    | EB 90 00 0C 00 00 08 01 00 09 06 9F |
| スマートエコロジー | オン                   | EB 90 00 0C 00 00 08 01 00 0A 01 9B |
|           | オフ                   | EB 90 00 0C 00 00 08 01 00 0A 00 9A |
| 操作パネルロック  | オン                   | EB 90 00 0C 00 00 08 01 00 0E 01 9F |
|           | オフ                   | EB 90 00 0C 00 00 08 01 00 0E 00 9E |

# ■ 商標・ライセンスについて

← ∟ М ⊖ は、株式会社エルモ社の登録商標です。

DLP および Digital Micromirror Device (DMD) は、Texas Instruments の商標です。 その他、本書に記載されている会社名、製品名は、各社の商標または登録商標です。

本製品は、AVC Visual Patent Portfolio License(以下、AVC Video)に基づきライセンス されており、個人的かつ非営利目的においてのみ使用することが認められています。

- ・ 個人的かつ非営利的活動目的で記録された AVC Video を再生する場合
- MPEG-LA, LLC よりライセンスを受けた提供者により提供された AVC Video を再生する
  場合

プロモーション、営利目的などで使用する場合には、米国法人 MPEG-LA, LLC にお問い合せください。

#### 株式会社エルモ社

**〒457-0078** 名古屋市南区塩屋町一丁目3番地4 Web : https://www.elmo.co.jp 製品のお問い合わせは、下記オフィスへ □ 札幌オフイス 〒060-0908 札幌市東区北8条東3丁目1-1 宮村ビル 3 F TEL.011-594-8450 □ 仙台オフイス 〒980-0802 仙台市青葉区二日町 13 番 18 号 ステーションプラザビル6階 TEL.022-266-3255 □ 東京オフィス 〒108-0075 東京都港区港南二丁目 16 番 4 号 品川グランドセントラルタワー17 階 TEL.03-3471-4577 □ 名古屋オフィス 〒457-0078 名古屋市南区塩屋町一丁目3番地4 TEL.052-811-5261 □ 京都オフィス 〒604-8101 京都市中京区柳馬場御池下る柳八幡 65 京都朝日ビル 10 階 TEL.075-744-1360 □ 大阪オフィス 〒550-0002 大阪市西区江戸堀1丁目9番6号 肥後橋ユニオンビル 10 階 TEL.06-6443-6001 □ 神戸オフィス 〒550-0002 大阪市西区江戸堀1丁目9番6号 肥後橋ユニオンビル 10 階 TEL.06-6443-6001 □ 広島オフィス 〒730-0012 広島県広島市中区上八丁堀 4-1 アーバンビューグランドタワー1104 号室 TEL.082-221-2801 □ 福岡オフィス 〒812-0039 福岡市博多区冷泉町2番8号 朝日プラザ祇園2階 TEL.092-281-4131 □ 熊本オフィス 〒861-2104 熊本市東区秋津3丁目11-7 TEL.096-282-8338

#### OVERSEAS SUBSIDIARY COMPANIES

ELMO USA CORP.

□Headquarters 6851 Jericho Turnpike Suite 145 Syosset, NY 11791 Tel. (516) 501-1400 Fax.(516) 501-0429 E-mail : <u>elmo@elmousa.com</u> Web : https://www.elmousa.com/

#### **ELMO Europe SAS**

□ Headquarters 12 place de la Défense Maison de la Défense 92974 Paris la Défense Cedex FRANCE Tel. +33 (0) 1 73 02 67 06 Fax. +33 (0) 1 73 02 67 10 E-mail : info@elmoeurope.com Web : https://www.elmoeurope.com/

□German Branch Monschauerstr. 1 40549 Düsseldorf Germany Tel. +49 (0) 211 544756 40 Fax. +49 (0) 211 544756 60 E-mail : <u>info@elmo-germany.de</u> Web : https://www.elmo-germany.de/

□Middle East Branch 5WA-129, Dubai Airport Free Zone,

P.O Box 371556, Dubai, United Arab Emirates Tel. +971-(0)4-260-2390 Fax. +971-(0)4-260-2392 Web : <u>https://www.elmoeurope.com</u>

#### **ELMO CO., LTD.** 1-3-4, Shioya-cho, Minami-ku Nagoya, 457-0078, Japan